Manual til registrering af procedurer via Registrer ydelser

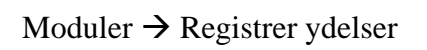

| Mod                           |                                                                                                    |                                                                                                    |     |                                         |
|-------------------------------|----------------------------------------------------------------------------------------------------|----------------------------------------------------------------------------------------------------|-----|-----------------------------------------|
|                               | uler Oversigt Links Programmer Hjælp<br>OPUS Notat                                                                                                    |                                                                                                    | ~   |                                         |
| Ľ                             | Udskriv kontinuation                                                                                                    |                                                                                                    | ~   |                                         |
|                               | Indlæg patient i eksisterende forløb                                                                                                    | 2                                                                                                    |     |                                         |
|                               | Under indlæggelse •                                                                                                    | 7                                                                                                    |     |                                         |
|                               | Sundhedsfaglig kontaktperson                                                                                                    | 7                                                                                                    |     |                                         |
|                               | Udskrivelse                                                                                                    |                                                                                                    |     |                                         |
|                               | Kontaktpersoner i kommunen                                                                                                    | 280                                                                                                    |     |                                         |
|                               | Udskriv til eget ambulatorium                                                                                                    |                                                                                                    | ₩ 🐟 |                                         |
|                               | Indskriv ambulant i eksisterende forløb                                                                                                    |                                                                                                    |     |                                         |
|                               | Ajourfør skade   Der er ikke                                                                                                    | udsøgt notater endnu                                                                                                    |     |                                         |
|                               | Labels                                                                                                    |                                                                                                    |     |                                         |
|                               | Udskriv manuelle labels                                                                                                    |                                                                                                    |     |                                         |
|                               | Rekvisitioner                                                                                                    |                                                                                                    |     |                                         |
| ~                             | Registrer ydelser                                                                                                    |                                                                                                    |     |                                         |
|                               | Registrerede diagnoser og procedurer +                                                                                                    |                                                                                                    |     |                                         |
|                               | Rekvirer journal<br>Journalrekvisitioner                                                                                                    |                                                                                                    |     |                                         |
|                               | Personoplysninger                                                                                                    |                                                                                                    |     |                                         |
|                               | Mine organisatoriske enheder                                                                                                    |                                                                                                    |     |                                         |
|                               | OPUS Notatskabelon                                                                                                    |                                                                                                    |     |                                         |
|                               | Notattyper                                                                                                    |                                                                                                    |     |                                         |
|                               | Faggrupper                                                                                                    |                                                                                                    |     |                                         |
|                               | Blodinfo                                                                                                    |                                                                                                    |     |                                         |
|                               | Genoptræningsplan                                                                                                    |                                                                                                    |     |                                         |
|                               | Log af OPUS Arbejdsplads                                                                                                    |                                                                                                    |     |                                         |
| -                             |                                                                                                    |                                                                                                    | II  |                                         |
|                               |                                                                                                    |                                                                                                    |     |                                         |
| A                             | - OPUS Arbejdsplads - Produktion - 1301 - BGR00004                                                                                                    |                                                                                                    |     |                                         |
| Mo                            | duler <u>O</u> versigt <u>L</u> inks <u>P</u> rogrammer <u>Hj</u> ælp                                                                                                    |                                                                                                    |     |                                         |
| Rec                           | jistrer ydelser                                                                                                    |                                                                                                    |     |                                         |
| Re                            | akvisition Udskriv producentbreve                                                                                                    |                                                                                                    |     |                                         |
|                               |                                                                                                    |                                                                                                    |     |                                         |
| Pe                            | rson- og kontaktoplysninger                                                                                                    | ? ■ ^                                                                                                    |     |                                         |
| CP                            | R-nr. Alder Diskretion/beskyttelse KT                                                                                                    | Ejer Beh. ansvar Kontaktansvar                                                                                                    |     |                                         |
| Na                            | vn Cave Fra                                                                                                    | a dato Fra kl. Til dato Til kl.                                                                                                    |     |                                         |
|                               |                                                                                                    |                                                                                                    |     |                                         |
|                               |                                                                                                    |                                                                                                    |     |                                         |
| Re                            | kvisition                                                                                                    | <b>○ 1</b> ■ ◆                                                                                                    |     |                                         |
|                               | Г                                                                                                    |                                                                                                    |     |                                         |
|                               | L                                                                                                    | Registrer voelser                                                                                                    |     | K                                       |
| Pri                           | oritet Status Fra da                                                                                                    | ato Fra kl. Til kl. Til dato                                                                                                    |     |                                         |
| Beł                           | handlingskategori                                                                                                    | ? Mødestatus Ekstern transport                                                                                                    |     |                                         |
|                               |                                                                                                    | · · · · · · · · · · · · · · · · · · ·                                                                                                    |     |                                         |
| Bes                           | skyttelse Fri tekst                                                                                                    |                                                                                                    |     |                                         |
|                               | educent                                                                                                    | 0.0.7                                                                                                    |     |                                         |
| 100                           | ouucent                                                                                                    |                                                                                                    |     |                                         |
| Pr                            | durante de augeburg en enhad                                                                                                    | a allation and a second second s                                                                                                    |     |                                         |
| Pro<br>Pro                    | ducerende sygehus og enhed ? Læ                                                                                                    | egeligt ansvar ?                                                                                                    |     |                                         |
| Pro<br>Pro<br>Pro             | ductionssted ? Lae                                                                                                    | egeligt ansvar ?<br>ue / rum Beskrivelse Anæstesi Operation Psykiatri                                                                                                    |     |                                         |
| Pro<br>Pro                    | ducerende sygehus og enhed ? Læ<br>duktionssted ? Stu                                                                                                    | ggeligtansvar ?<br>ue/rum Beskrivelse Anæstesi Operation Psykiatri                                                                                                    |     |                                         |
| Pro<br>Pro<br>Pro             | ducerende sygehus og en hed ? Læ<br>duktionsstad ? Stu<br>ocedurer                                                                                                    | geligtansvar ?<br>ue/rum Beskrivelse Anæstesi Operation Psyklati<br>? ☴ ☆                                                                                                    |     |                                         |
| Des                           | oducent                                                                                                    | <b>?</b>                                                                                                    |     |                                         |
| Pro<br>Pro<br>Pro             | ducerende sygehus og enhed ? Læ<br>duktionsstad ? Stu<br>ocedurer<br> U  Antal  Prio. Art  Kode  Tekst                                                                                  | geligtansvar ?<br>ue / rum Baskrivelse Anæstesi Operation Psyklatit<br>? ≣ ≲<br>Fri tekst                                                                                                    |     |                                         |
| Pro<br>Pro<br>Pro<br>Nr.      | ducerende sygehus og enhed ? La<br>duktionssted ? St<br>ocedurer<br>U Antal Prio. Art Kode Tekst<br>art for knivtid                                                                     | geligtansvar ?<br>ue / rum Beskrivelse Anæstesi Operation Psyklath<br>? E ≈<br>Fri tekst                                                                                                    |     |                                         |
| Pro<br>Pro<br>Pro             | ducerende sygehus og enhed ? La<br>duktionssted ? St<br>oceedurer<br>U Antal Prio. Art Kode Tekst<br>art for knivtid                                                                    | yeligtansvar ?<br>ue / rum Baskrivelse Anæstesi Operation Psyklath<br>? E &<br>Fri tekst                                                                                                    |     |                                         |
| Pro<br>Pro<br>Pro             | ducerende sygehus og enhed ? k<br>duktionssted ? St<br>ocetlurer<br>u Antal Prio, Art Kode Tekst<br>art for knivtid                                                                     | pgeligt ansvar ?<br>ue / rum Beskrivelse An æstesi Operation Psyklatul<br>? = x<br>Fri tekst *                                                                                                    |     | ×                                       |
| Pro<br>Pro<br>Pro             | ducerende sygehus og enhed ? k<br>duktionssted ? St<br>ocetuurer<br> u  anta   Prio. Art  Kode  Tekst<br>art for knivtid                                                                | poligensvar ?<br>ue / rum Beskrivelse Anæstesi Operation Psyklatit<br>? E &<br>Pri tekst<br>For udfyld rekvisition<br>Start dato<br>27.05.2010                                                                                                    |     | ×                                       |
| Pro<br>Pro<br>Pro             | ducerende sygehus og enhed ? La<br>duktionssted ? St<br>ocedurer<br>U Antal Prio. Art Kode Tekst<br>art for knivtid                                                                     | ritekst                                                                                                    |     | ×                                       |
|                               | ducerende sygehus og enhed ? La<br>duktionsstad ? St<br>ocedurer<br>U Antel Prio. Art Kode Tekst<br>art for knivtid<br>perationsgangen 3041nk1                                          | roeligeansuar ?<br>ve / rum Baskrivelse Anæstesi Operation Psykiatn<br>? E &<br>Pri tekst<br>Forudfyld rekyisition<br>Start dato<br>27.05.2010<br>Producent                                                                                                    |     | ?                                       |
| Pro<br>Pro<br>Pro             | ducerende sygehus og enhed ? La<br>duktionsstad ? Bt<br>oceedurer<br>U Antal Prio. Art Kode Tekst<br>art for knivtid<br>perationsgangen 3041nk1                                         | rue / rum Beskrivelse Anæstesi Operation Psyklatvi<br>Pri tekst  Fri tekst  Fri tekst  Start dato  27.05.2010  Producent                                                                                                    |     | ×<br>?                                  |
| Pro<br>Pro<br>Pro             | ducerende sygehus og enhed ? k<br>duktionssted ? st<br>ocetlurer<br>u Antal Prio, Art Kode Tekst<br>art for knivtid<br>perationsgangen 3041nk1                                          | rogelige answar ?<br>ve / rum Beskrivelse An æstesi Operation Psyklatvi<br>? E *<br>Fri tekst<br>Fri tekst<br>Fri tekst<br>Forudfyld :=kyisition<br>Start dato<br>27.05.2010<br>Producent<br>Rekvirent                                                                                                    |     | ?                                       |
|                               | ducerende sygehus og enhed ? La<br>duktionssted ? 5t<br>ocetuurer<br> u  anta   Prio. Art  Kode  Tekst<br>art for knivtid<br>perationsgangen 3041nk1                                    | rogelige answar ?<br>ve / rum Beskrivelse Anæstesi Operation Psyklatri<br>? E ><br>Fri tekst<br>Fri tekst<br>Start dato<br>27.05.2010<br>Producent<br>Rekvirent<br>Rekvirent                                                                                                    |     | ?                                       |
| Pro<br>Pro<br>Pro             | ducerende sygehus og enhed ? La<br>duktionssted ? 5t<br>ocedurer<br>U Antal Prio. Art Kode Tekst<br>art for knivtid<br>perationsgangen 3041nk1                                          | roelige ansvar ?                                                                                                    |     | ?                                       |
|                               | ducerende sygehus og enhed ? La<br>duktionsstad ? 5t<br>oceedurer<br>U Antel Prio. Art Kode Tekst<br>art for knivtid<br>perationsgangen 3041nk1<br>ekvirenten (3092/4 eller             | roeligeansvar ?<br>ve / rum Beskrivelse Anæstesi Operation Psyklatn<br>? E ?<br>Pri tekst<br>Forudfyld rekvisition<br>Start dato<br>27.05.2010<br>Producent<br>Rekvirent<br>Rekv, ansvarlig                                                                                                    |     | ?                                       |
| Pro<br>Pro<br>Pro<br>Nr.      | ducerende sygehus og enhed<br>duktionssted<br>ocedurer<br>u Antel Prio, Art Kode<br>art for knivtid<br>perationsgangen 3041nk1<br>ekvirenten (3092/4 eller<br>093nk1)                   | rgelige ansvar ?<br>ve / rum Beskrivelse Anæstesi Operation Psyklatvi<br>? E ≈<br>Fri tekst<br>Fri tekst |     | ×<br>?<br>?<br>?                        |
| Pro<br>Pro<br>Nr.<br>Sta      | ducerende sygehus og enhed ? k<br>duktionssted ? st<br>occeturer<br>u Antel Prio, Art Kode Tekst<br>art for knivtid<br>perationsgangen 3041nk1<br>ekvirenten (3092/4 eller<br>093nk1)   | rogelige answar 7<br>ue / rum Beskrivelse Anæstesi Operation Psyklatvi<br>Pri tekst<br>Fri tekst<br>Fri tekst<br>Fri tekst<br>Kl.<br>27.05.2010<br>Producent<br>Rekvirent<br>Rekvirent<br>Rekvi answarlig<br>Beh andlingskategori                                                                                                    |     | 2<br>?<br>?<br>?<br>?<br>?              |
|                               | ducerende sygehus og enhed ? La<br>duktionssted ? 5t<br>occetuurer<br>u Antal Prio, Art Kode Tekst<br>art for knivtid<br>perationsgangen 3041nk1<br>ekvirenten (3092/4 eller<br>093nk1) | regelige answar 2<br>ue / rum Beskrivelse Anæstesi Operation Psyklatul<br>? E &<br>Pri tekst<br>Forudfyld sekvisition<br>Start dato<br>27.05.2010<br>Producent<br>Rekvirent<br>Rekvirent<br>Rekv. answarlig<br>Behandlingskategori                                                                                                    |     | ×                                       |
| Pro<br>Pro<br>Nr.<br>Nr.      | ducerende sygehus og enhed ? La<br>duktionssted ? 5t<br>ocetulurer<br>U Antal Prio, Art Kode Tekst<br>art for knivtid<br>perationsgangen 3041nk1<br>ekvirenten (3092/4 eller<br>093nk1) | roelige ansvar ?                                                                                                    |     | 2 2 2 2 2 2 2 2 2 2 2 2 2 2 2 2 2 2 2 2 |
| Pro<br>Pro<br>Nr.<br>St:      | ducerende sygehus og enhed ? La<br>duktionssted ? 5t<br>ocedurer<br>U Antal Prio. Art Kode Tekst<br>art for knivtid<br>perationsgangen 3041nk1<br>ekvirenten (3092/4 eller<br>093nk1)   | roeligeansuar 2<br>ave / rum Baskrivelse Anæstesi Operation Psyklatri<br>? = *<br>Pri tekst<br>Forudfylo rekvisition<br>Start dato<br>27.05.2010<br>Preducent<br>Rekvirent<br>Rekv. ansvarlig<br>Beh and lingsk at egori                                                                                                    |     | ×<br>?<br>?<br>?<br>?<br>?<br>          |
| Pro<br>Pro<br>Pro<br>St<br>St | ducerende sygehus og enhed ? La<br>duktionssted ? 5t<br>oceedurer<br>U Antal Prio. Art Kode Tekst<br>art for knivtid<br>perationsgangen 3041nk1<br>ekvirenten (3092/4 eller<br>093nk1)  | roelige answar 2<br>ue / rum Beskrivelse Anæstesi Operation Psyklatvi<br>Pri tekst<br>Fri tekst<br>Fri tekst<br>Example and a start dato<br>27.05.2010<br>Producent<br>Rekvi ent<br>Rekvi answarlig<br>Beh and lingsk at egori                                                                                                    | Ωκ  | ×<br>?<br>?<br>?<br>?                   |

| 🗄 A - OPUS Arbejdsplads - Produktion - 1301 - BGR00004                                                                                                    |                           |
|----------------------------------------------------------------------------------------------------|---------------------------|
| Moduler Qversigt Links Programmer Hjælp<br>Registrer ydelser                                                                                                    |                           |
| Rekvisition Udskriv producentbreve                                                                                                    |                           |
| CPR-nr. Alder Diskretion/beskyttelise KT Ejer Beh. ansvar Kontaktanivur<br>I 1301 NK1 302924K1                                                                                                    |                           |
| Cave Pradate Praki. Tril date Tri ki.<br>17.04.2010 01:50                                                                                                    |                           |
|                                                                                                    |                           |
| Rekvisition ? a *                                                                                                    |                           |
| Privitet Status Pra date Pra II. Til Auto                                                                                                    | Tab til 'Til kl' og poter |
| PLANLAGT VAFSLUTTET V27.05.2010 14430<br>Behandlingskategori 2 Madestatus Ekstein transport                                                                                                    | Tab the first og hoter    |
| bezkyttelje                                                                                                    | slut-knivtid              |
| Producent 7 H s                                                                                                    |                           |
| Preducerende sygehus og enhed 7 Lageligt ansar<br>3043/NK3 Neurokirurgisk klink operationsafs NK1 NEUROK/R. KL/NIK NK, HELDØOH<br>Preducerende sygehus og enhed 7 Star / ym Beskrivelje Anasteal Oseration Proklati |                           |
|                                                                                                    | Tab til                   |
| Procedurer ? E ::<br>ar. U Antal Prio. Art   kode   Tekst   Pri tekst                                                                                                    |                           |
|                                                                                                    | Behandlingskategori og    |
|                                                                                                    | noter Proc → tab én gang  |
| v                                                                                                    |                           |
| Behandlere ? E a                                                                                                    |                           |
| i Abe Ivode Inoire Maxu                                                                                                    |                           |
|                                                                                                    |                           |
| Rekvirent 🔭 ? 🗏 x                                                                                                    |                           |
| Rekvinnde sygehus og enhed ? Rekv. ansvælig sygehus og enhed ?<br>3092NK1 Neurokirurgisk klink senpeafsrit 3<br>3092NK1 Neurokirurgisk klink senpeafsrit 3                                                          |                           |
| Leveningstred P Henverdelsested P                                                                                                    |                           |
|                                                                                                    |                           |
|                                                                                                    |                           |
| H A - UPUS Arbejdsplads - Produktion - 1301 - BGRU0004<br>Moduler Oversigt Links Programmer Hjælp                                                                                                    |                           |
| Registrer ydelser                                                                                                    |                           |
| Rekvisition Udskriv producentbreve                                                                                                    |                           |
| Person- og kontaktoplysninger 🕴 🕴 🗧 🖈                                                                                                    |                           |
| CPR-nr. Alder Diskretion/beskyttelse KT Ejer Beh. ansvar Kontaktansvar<br>I 1301 NK1 3092NK1                                                                                                    |                           |
| Cave Fra dato Fra kl. Til dato Til kl.<br>17.04.2010 01:50                                                                                                    |                           |
|                                                                                                    |                           |
| Rekvisition                                                                                                    |                           |
| Registrer <u>v</u> delser   <u>B</u> ekræft alt   <u>F</u> ortryd alt                                                                                                    |                           |
| Prioritet Status Fra dato Fra kl. Til kl. Til dato                                                                                                    |                           |
| PLANLAGT         ▼         AFSLUTTET         ▼         27.05.2010         14:30         14:32         27.05.2010           Behandlingskategori         2         Mødestatus         Ekstern transport               | Højreklik i feltet        |
| PROC PROCEDURE FORETAGET UNDER INDLÆGGELS                                                                                                    | 'Procedurer' og vælg      |
|                                                                                                    | 'Beskrivelse'             |
| Producent 🧖 🔋 🗏 🖈                                                                                                    | DESKITVEISE               |
| Producerende sygehus og enhed         ?         Lægeligt ansvar         ?           3041NK1         Neurokirurgisk klinik operationsafs         NK1         NEUROKIR. KLINIK NK, HELDØGN                            |                           |
| Produktionssted ? Stue / rum Beskrivelse Anæstesi Operation Psykiatri                                                                                                    |                           |
| Procedurer 7 🖶 🛠                                                                                                    |                           |
| Nr. U Antal Prio. Art Kode Tekst Fri tekst                                                                                                    |                           |
|                                                                                                    |                           |
| Tilføj flere procedurer                                                                                                    |                           |
| Beskrivelse                                                                                                    |                           |
| Psykiatri                                                                                                    |                           |
| Behandlere ? 🗏 A                                                                                                    |                           |
|                                                                                                    |                           |
|                                                                                                    |                           |
|                                                                                                    |                           |
| Rekvirent                                                                                                    |                           |
| Rekvirende sygehus og enhed         ?         Rekv. ansvarlig sygehus og enhed         ?           3092NK1         Neurokirurgisk klinik sengeafsnit 3         3092NK1         Neurokirurgisk klinik sengeafsnit 3  |                           |
| Leveringssted ? Henvendelsessted ?                                                                                                    |                           |
| Indikation                                                                                                    |                           |

Tast rh-proc  $\rightarrow$  læg  $\rightarrow$  derefter notatet som vanligt, dog uden overskrift og knivtid.

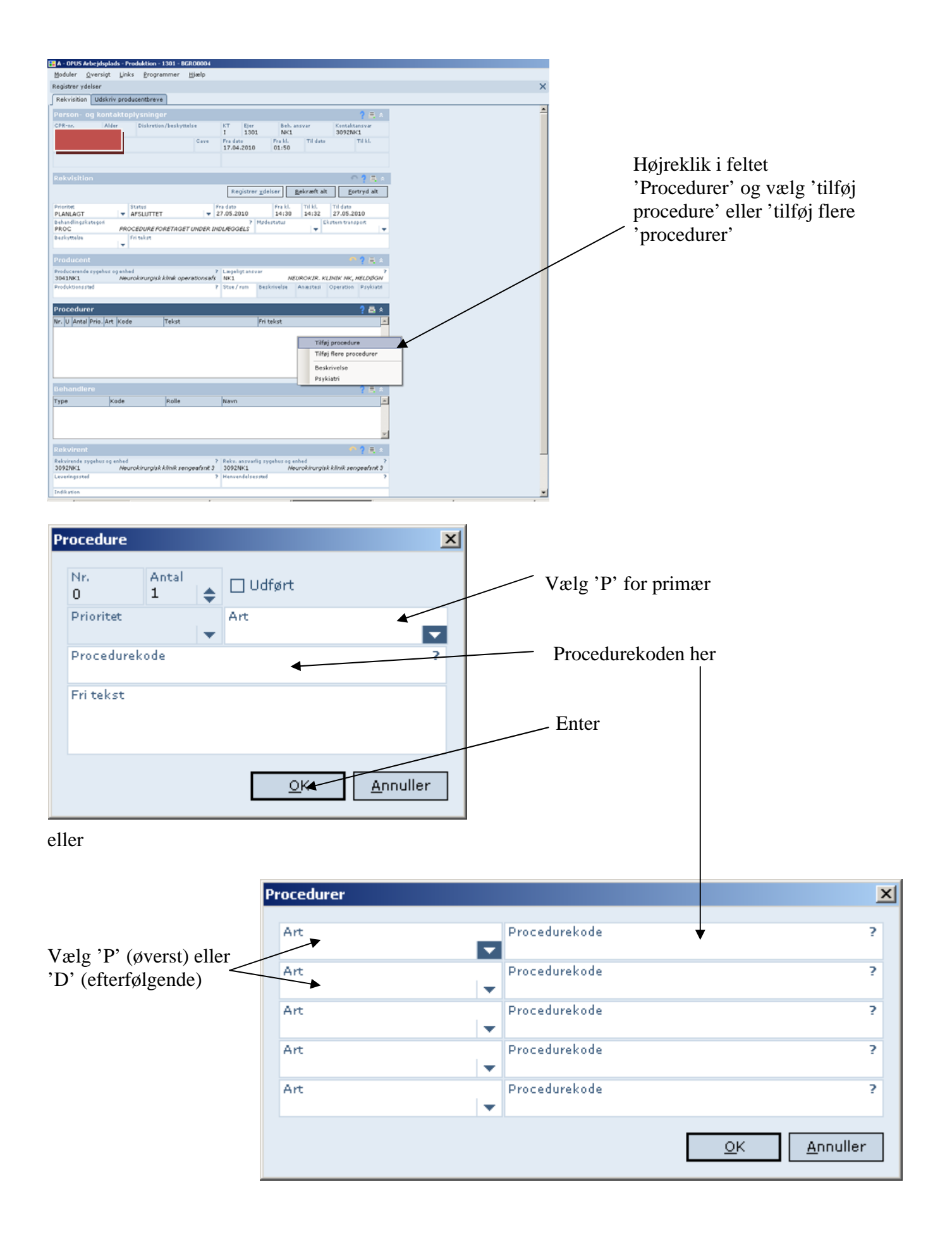

| A - ODUC Advardedude - Dead-Melan - 1201 - DCDODD1                                                                                                    |                      |
|----------------------------------------------------------------------------------------------------|----------------------|
| Moduler Oversigt Links Programmer High                                                                                                    |                      |
| Registrer ydelser                                                                                                    |                      |
| Rekvistion Udskriv producentbreve                                                                                                    |                      |
| 17.04.2010 01:50                                                                                                    |                      |
| Rekvisition 🔨 🔋 🗮 🖈                                                                                                    | / Hainshilt : faltat |
| Registrer xdelser Bekræft alt Eortryd alt                                                                                                    | Højreklik i leitet   |
| Prioritet         Status         Pra date         Pra date         Pra date         It kl.         Til kl.         Til date           PLANLAGT         ¥         AFSLUTTET         ¥         27.05.2010         14:30         14:32         27.05.2010 | Behandlere           |
| behandlingskategori PROC PROCEDURE FORETAGET UNDER INDLÆGGELS V                                                                                                    |                      |
| Beslyttelse Pritokst                                                                                                    |                      |
| Producent 😷 🎙 🗒 🖈                                                                                                    |                      |
| Producerende sygehus og enhed     Puspelingtansvar     NK1     NEUROKIR. KLINIK HK, NELDDØGN     Produktionerend     Dona Stansvar     Dona Stansvar     Dona Stansvar     Dona Stansvar                                                               | Vælg en eller flere  |
|                                                                                                    |                      |
| Procedurer ? = x                                                                                                    | benandlere           |
| Nr. U Antal Prio. Art Kode Tekst                                                                                                    |                      |
| I I P KAAPOS Ventrikuloperitoneal shunt     D KAAPOS Revision of shunt i hieronewards                                                                                                    |                      |
|                                                                                                    |                      |
|                                                                                                    |                      |
|                                                                                                    |                      |
| Behandlere 🤺 🚍 🖈                                                                                                    |                      |
| Type Kode Rolle Navn                                                                                                    |                      |
|                                                                                                    |                      |
| Tilføj behandler                                                                                                    |                      |
| imp) tere behandlere                                                                                                    |                      |
| Rekvirent Beskrivelse                                                                                                    |                      |
| Rekvirende sygehus og enhed     7     Rekvirende sygehus og enhed     Psyklatn     3092NK1 Neurokirungisk klinik sengeafsnt 3                                                                                                    |                      |
| Lavaringssted ? Henvendelsessted ?                                                                                                    |                      |
| Indikation                                                                                                    |                      |
|                                                                                                    |                      |
| Kontaktrummer Ordineret af ?                                                                                                    |                      |
|                                                                                                    |                      |

'Type' tast L eller vælg Læge

'Kode' tast ? og søg blandt læger

'Rolle' tast O (opererende læge) eller ? og vælg fra Drop Down

| Behandler | ×                           |
|-----------|-----------------------------|
| Туре      |                             |
| Kode      | ?                           |
| Rolle     | <b>•</b>                    |
|           | <u>O</u> K <u>A</u> nnuller |

## eller

Samme fremgangsmåde, blot flere behandlere

| Behandlere          |                 |      |             |   |                         | ×                                         |
|---------------------|-----------------|------|-------------|---|-------------------------|-------------------------------------------|
| Type                |                 | Kode |             | ? | Rolle                   |                                           |
| Туре                | <b>_</b>        | Kode |             | ? | Rolle                   | •                                         |
| Туре                | -               | Kode |             | ? | Rolle                   | -                                         |
| Туре                | -               | Kode |             | ? | Rolle                   | •                                         |
| Туре                | -               | Kode |             | ? | Rolle                   | -                                         |
|                     |                 |      |             |   | <u> </u>                | K <u>A</u> nnuller                        |
| Endelig: Ctr+b elle | r 'Bekræft alt' |      | Rekvisition |   | Registrer <u>v</u> dels | <b>P ?</b> ≡ ∧<br>Bekræft alt Eortryd alt |

## 🚹 A - OPUS Arbejdsplads - Produktion - 1301 - BGR Moduler Qversigt Links Programmer Hjæt V OPUS Notat V Udskriv kontinuation Indlæg patient i eksisterende forløb ? = \* Indlæg patient i nyt forløb Under indlæggelse Sundhedsfaglig kontaktperson Ejer 1301 Beh. ansvar NK1 Kontaktansvar 3092NK1 Til kl. Forløbskoder Fra kl. 01:50 Til dato Fra date 17.04.2010 Udskrivelse I ambulatorium Kontaktpersoner i kommunen ? 📇 🛠 Udskriv til eget ambulatorium ser Indskriv ambulant i eksisterende fo Indskriv ambulant i nyt forløb Ajourfør skade Labels Inden man kan registrere Udskriv manuelle labels Ledsager diagnosen, skal man klikke på ? = \* Rekvisitioner Registrer ydelser Registrerede diagnoser og pi 4 forløbet ude i højre side, man Rekvirer journal Journalrekvisitioner kan nemlig ikke registrere ? = Personoplysninger Mine organisatoriske enheder diagnose på rekvisitionen, som Opgaver OPUS Notatskabelon Notattyper lige er oprettet Faggrupper Diktater Blodinfo Genoptræningsplan Log af OPUS Arbejds everineseted 2 Het ndalcacetad 🚼 A - OPUS Arbejdsplads - Produktion - 1301 - BGR Links Óve Progr High oder Diagnoser Rekvisition Forløbs ? ≞ ∧ KT Ejer I 1301 Fra date 26.03.2010 Kentaktansvar 3092NK1 010 Til kl. 18:00 Beh. ansvar NK1 Fra.kl. Til dato 15:10 28.03.2010 Fanen 'Diagnoser' Diagnoser Arta∏y,a|Fredato a|ki, a|Tildato a|ki, a|Kode 5 **?** \* BS Reg. -Tilføj herefter 1 eller flere diagnoser Tilføj diagnose Tilføj fl 1 Diagnose × 'A' eller 'B' Beskyttels Туре AKTIONSDIAGNOSE • Til dato KI. Fra dato 26.03.2010 15:10 Diagnose Diagnosekode 4 Registrerende enhed NK1 ? NEUROKIR. KLINIK NK, HELDØGN Kommentar 7 Fra dato 26.03.2010 7 Fra dato Diagnosekode Diagnosekode KI. 15:10 <u>O</u>K <u>A</u>nnuller Til date <u>S</u>let Art ĸL. ? Fra dato 26.03.2010 ? Fra dato 26.03.2010 ? Fra dato 26.03.2010 ? Fra dato 26.03.2010 ? Fra dato 26.03.2010 ? Fra dato 26.03.2010 15:10 Art Diagnosekode Til dato KI. ▼ Diagnosekode KI. 15:10 Art Til dato ĸI. KI. 15:10 Ŧ Art Diagnosekode Til dato ¥ 15:10 Diagnosekode Diagnosekode Art Til dato Pra dato 26.03.2010 Pra dato 26.03.2010 Pra dato 26.03.2010 ĸI. 15:10 Art Til dato KI. Diagnosekode Enter KI. 15:10 Art Til dato ĸI. 15:10 Diagnosekode Til dato Fra dato 26.03.2010 - Diagnosekode KI. 15:10 Tildara Fra dato 26.03.2010 KL 15:10 <u>QK</u>nnuller

## Så skal diagnosen registreres